## Instruction

TTHotel is a light PMS for hotels.

It supports multiple unlock methods, supports multiple languages like Chinese, English, French, Russian, and Greek, which makes it popular around the world.

TTHotel is a cloud based system following the OWASP standard and got certified by security orgnization.

The available unlock methods include card, passcode, bluetooth, fingerprint, and remote.

There are multiple softwares available for both staff and guests:

- Staff: App, Computer software
- Guests: App

Main functions:

- Check in/out, room status, statistics
- Staff role and permission management
- Records management
- Devices management, including lock, lift controller, energy saver, gateway, and card encoder.

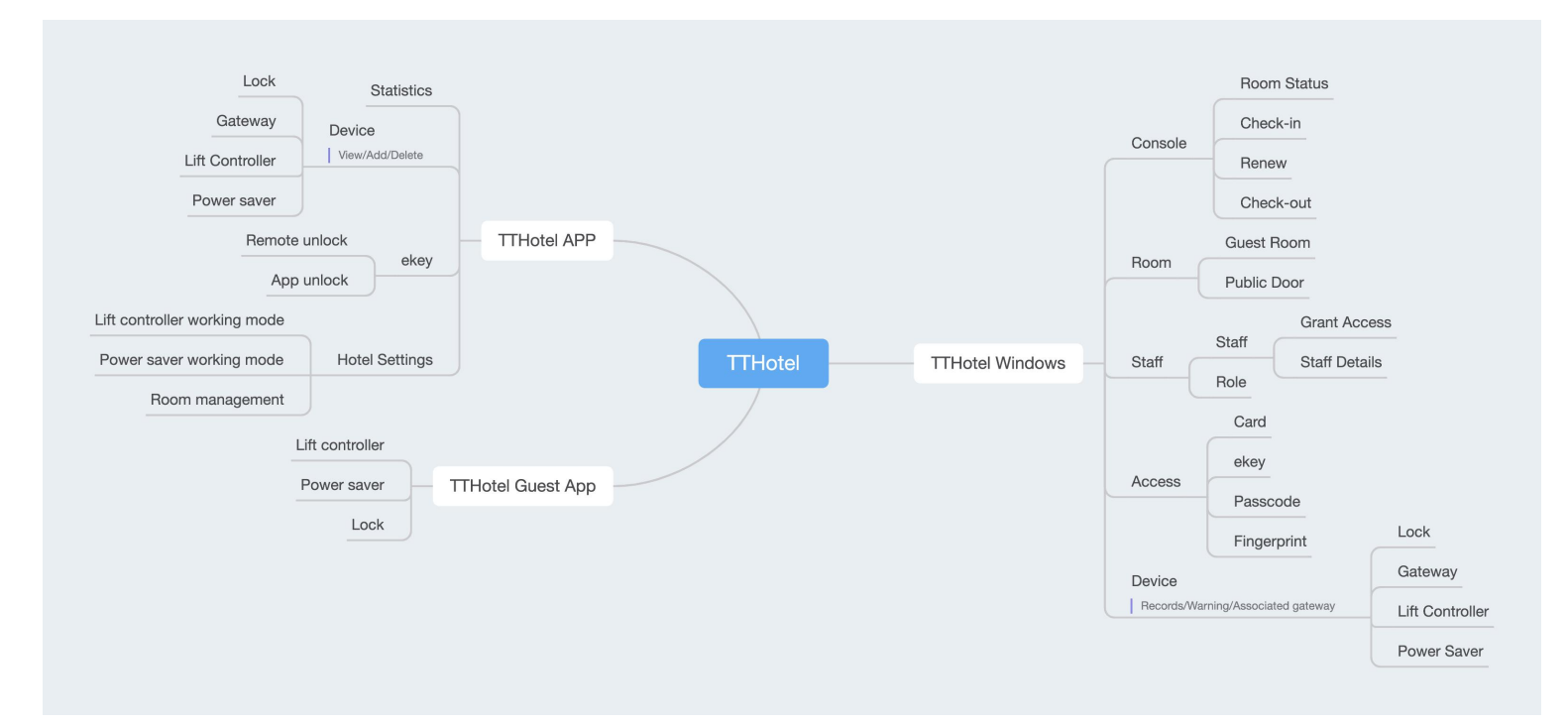

| Hotel    | Staff Guests A | ccess Devices   | Settings  |         |     |          | - 🗆 X                                       |
|----------|----------------|-----------------|-----------|---------|-----|----------|---------------------------------------------|
| Console  | C Card         | × Guests        | S X Staff | ×       |     |          |                                             |
| Building | Floor          | 6               | •         |         |     | <b>B</b> | Search by name                              |
| 1<br>2   | •• All         | 45              | 46        | 47      | 48  | 49       | Room number Q                               |
| 3<br>+   | +              |                 | 6         | E.      |     | (6)      | Filter                                      |
|          |                | 50              | 51        | 52      | 53  | 54       | Occupied (1)                                |
|          |                |                 | (B)       | e.      | (B) | (B)      | Unoccupied(100)                             |
|          |                | 55              | 56        | 57      | 58  | 59       | Encoding Card                               |
|          |                |                 | 6         | e       | 6   | 6        | View Card                                   |
|          |                | +<br>Create Roo | m         |         |     |          | Cancel Card                                 |
|          |                |                 |           | Load mo | ore |          | Renew Card                                  |
|          |                |                 |           |         |     | Occu     | pancy(today): 0.99% 赛脑民宿 (Current user: 店长) |

| 17:0 | 95 |            |     | ?∎ |
|------|----|------------|-----|----|
| <    |    | Guest room |     |    |
|      | 1  | ~          | All | ~  |
|      |    |            |     |    |
|      |    |            |     |    |
|      |    |            |     |    |
|      |    |            |     |    |
|      |    |            |     |    |
|      |    | +          |     |    |
|      |    |            |     |    |
|      |    | No Data    |     |    |
|      |    |            |     |    |
|      |    |            |     |    |
|      |    |            |     |    |
|      |    |            |     |    |
|      |    |            |     |    |
|      |    |            |     |    |
|      |    |            |     |    |
|      |    |            |     |    |

| 17:05<br>◄ Search |            | ııl ≎ ∎)        |
|-------------------|------------|-----------------|
| <                 | Create Roo | om              |
| Sing              | le         | Batch           |
| Building          |            | Select Building |
| Floor             |            | Select Floor 2  |
| Name              |            | Enter here      |
|                   |            |                 |
|                   |            |                 |
|                   | ОК         |                 |
|                   |            |                 |
|                   |            |                 |
|                   |            |                 |
|                   |            |                 |
|                   |            |                 |
|                   |            |                 |
|                   |            |                 |
|                   |            |                 |
|                   |            |                 |
|                   |            |                 |
|                   |            |                 |

3. Add smart locks. Please download and install staff App.

Then add locks with it near the lock. You can add the installer as a staff, and assign him the role of Installer.

Please remember to delete his account after installing all locks if you don't allow him to use the software any more.

| 17:39<br>∢ Search |                     | •11 4G      | 17:35<br>◀ Search | <b>.11 </b> 4G 🔳 | 17:35<br>◄ Search |             | <b>.111</b> 4G 🔳 | 17:37<br>◄ Search |                                 | <b>all</b> 4G 🔳                             |
|-------------------|---------------------|-------------|-------------------|------------------|-------------------|-------------|------------------|-------------------|---------------------------------|---------------------------------------------|
|                   | TTHotel             | $\odot$     | <                 | Add Device       | <                 | Select Room |                  | <                 | Nearby devices                  | $\mathbb{P}_{\mathbb{P}_{n}^{(n)}}^{L_{n}}$ |
| Lock              | Gateway Lift Contro | Q Search    |                   |                  | All               | ~ AI        | $\sim$           | Devices are lis   | ted in order of signal strength |                                             |
| 1                 | ~                   | + add       |                   |                  | 2                 |             |                  | H31_68            | 319a6<br><sup>Ig</sup>          | +                                           |
|                   |                     | Lock Status |                   |                  | 1 - 1             |             |                  | H102_             | 596340<br>Ig                    |                                             |
|                   |                     |             | LOCK              | Gateway          | <b>1</b> 3        |             |                  | G M102_           | b1f609                          |                                             |
|                   |                     |             |                   |                  | <b>4</b><br>1-1   |             |                  | A202_6            | 652645<br>g                     |                                             |
|                   |                     |             |                   | 6                | 5<br>1-1          |             |                  | G M102_1          | <b>3d8a5</b><br>g               |                                             |
|                   |                     |             | Lift Controller   | Power saver      | 6                 |             |                  | H102_0            | d5be6c                          |                                             |
|                   | +                   |             |                   |                  | 1-1               |             |                  | M102_1            | fb81ac                          |                                             |
|                   |                     |             |                   |                  | <b>1</b> 7        |             |                  | M102_0            | 08125b                          |                                             |
|                   | No Data             |             |                   |                  | <b>1</b> - 1      |             |                  | G M102_           | 5 <b>c3b9e</b>                  |                                             |
|                   |                     |             |                   |                  | 9<br>1-1          |             |                  | G M102_i          | aaef37                          |                                             |
|                   |                     |             |                   |                  | 10                |             |                  | A3N_e             | c816a<br><sup>19</sup>          |                                             |
|                   |                     |             |                   |                  | 1-1               |             |                  | A3N_3             | 1dda6                           |                                             |
|                   |                     |             |                   |                  | (1) 11<br>1-1     |             |                  | G M302_           | 5279a9                          |                                             |
| ¢                 | <b>₽ %</b>          | *           |                   |                  | 12<br>1 - 1       |             |                  | G J301_4          | <b>261a1</b>                    |                                             |
| Statistics        | Devices eKeys       | Me          |                   |                  |                   |             |                  | <u> </u>          |                                 |                                             |

4. Set room type and price. You can do it in batch at Hotel -> Rooms.

| Hotel Staff Guests Access  | Devices Settings                |   |                                                                                         | - 0                         |
|----------------------------|---------------------------------|---|-----------------------------------------------------------------------------------------|-----------------------------|
| Console 🔿 Room type X      |                                 |   |                                                                                         | X                           |
| Create Room Type Room type | *Room type<br>Please enter here |   |                                                                                         |                             |
|                            | Price                           |   |                                                                                         |                             |
|                            | Rooms                           |   |                                                                                         |                             |
|                            | 1                               | 1 | 1         2         3         4         5         6         7         Cancel         OK |                             |
|                            |                                 |   |                                                                                         | 20 / page, 0 in total < 0 > |

5. Check in. Do it at the console of Windows software. There are multiple unlock method for guests: card, passcode, and ekey.

|      | Guests | × Lock | × Inf         | formation X Card          | × Passcode | X Manage roo X |                         |             |                                       |                                       |
|------|--------|--------|---------------|---------------------------|------------|----------------|-------------------------|-------------|---------------------------------------|---------------------------------------|
| ding | Floor  | Room1  | Room1 Room2 2 |                           | 3          | 4              | Search by name          |             |                                       |                                       |
|      | All    |        |               |                           |            |                | Room number             |             |                                       |                                       |
|      | +      | 6      |               | Check-in                  | 6          | (8)            | Filter                  |             |                                       |                                       |
|      |        | 5      | 6             | Mark as Requires Cleaning | 8          | 9              | All (101)               | ۲, Check-in |                                       |                                       |
|      |        |        |               | Records                   |            |                | Occupied (0)            |             | * Name                                |                                       |
|      |        |        |               | Connected devices         | •          |                | Unoccupied(101)         | 1-1-Room2   | Please enter here                     |                                       |
|      |        | 10     | 11            | Room Information          | 13         | 14             | 📥 Cleaning Required (1) | 5           | Contact                               |                                       |
|      |        |        |               |                           |            |                |                         |             | Email      Phone number               |                                       |
|      |        |        |               |                           |            |                | Encoding Card           |             | Please enter here                     |                                       |
|      |        | 15     | 16            | 17                        | 18         | 19             | View Card               | 18          | * Time of check-in/check-out          |                                       |
|      |        |        |               |                           |            |                |                         |             | 2021.09.17 14:56                      | 2021.09.17 14:56 📋 — 2021.09.18 12:00 |
|      |        |        |               | (8)                       | 6          |                | Cancel Card             | <b>C</b> -  | Unlock method                         |                                       |
|      |        | 20     | 21            | 22                        | 23         | 24             |                         | 12          | Card     1     Guest APP     Passcode |                                       |
|      |        |        |               |                           |            |                |                         |             |                                       |                                       |
|      |        |        |               | 6                         |            |                | Kenew Card              |             |                                       |                                       |

- 6. Renew. Do it at the console of Windows software.
- 7. Check out. Do it at the console of Windows software.

# Reception

#### **Room Status**

- The blue bakcground means checked in.
- White means unoccupied.
- The broom icon means waiting for cleanning.
- The link icon means this room is associated with other rooms. They are checked in by the same people.
- The lock icon means there is no lock added to this room.

| onsole 🤅 | Guests | × Lock | × Information | n X Card | × Passcode | × Manage roo × |                      |
|----------|--------|--------|---------------|----------|------------|----------------|----------------------|
| lding    | Floor  |        |               |          |            |                | Casedo bu nama       |
|          | All    | Room1  | Room2         | 2        | 3          | 4              | Search by hame       |
|          | 1      | Guest1 | Guest1        |          |            |                | Room number          |
|          | +      | 0      | ۵ 🛦           |          |            |                | Filter               |
|          |        | 5      | 6             | 7        | 8          | 9              | All (101)            |
|          |        |        |               |          |            |                | Occupied (2)         |
|          |        | 6      | 6             | G        | 6          |                | Unoccupied(99)       |
|          |        | 10     | 11            | 12       | 13         | 14             | Leaning Required (1) |
|          |        | 6      | (B)           | 6        | 6          | 6              | Encoding Card        |
|          |        | 15     | 16            | 17       | 18         | 19             | View Card            |
|          |        | 6      | 6             | Ē.       | Ē.         | 6              |                      |
|          |        | 20     | 21            | 22       | 23         | 24             | Cancel Card          |
|          |        |        |               |          |            |                | Renew Card           |

#### Check In

Click an unoccupied room with the right mouse button, then choose "Check in" from the menu. There are three unlock methods: card, ekey, and passcode.

| Hotel :  | Staff Guests A | Access Devices S | Settings |                                      |            |                              | - 🗆 X                               |            |                                                                                                    |
|----------|----------------|------------------|----------|--------------------------------------|------------|------------------------------|-------------------------------------|------------|----------------------------------------------------------------------------------------------------|
| Console  | O Guests       | × Lock           | × Infor  | mation X Card                        | × Passcode | $\times$ Manage roo $\times$ |                                     |            |                                                                                                    |
| Building | Floor<br>All   | Room1            | Room2    | 2                                    | 3          | 4                            | Search by name<br>Room number       |            |                                                                                                    |
| 3        | +              | 6 A              |          | Check-in                             | 6          | 8                            | Filter                              |            |                                                                                                    |
| +        |                | 5                | 6        | Mark as Requires Cleaning<br>Records | 8          | 9                            | All (101) Cccupied (0)              | t Check-in | * Name                                                                                                    |
|          |                |                  | <b>B</b> | Connected devices                    |            | 6                            | Unoccupied(101)                     | 1-1-Room2  | Please enter here                                                                                                    |
|          | 1              | 10               | 11       | Room Information                     | 13         | 14<br>B                      | Cleaning Required (1) Encoding Card | 5          | Contact  Email Phone number Please enter here                                                                                                    |
|          |                | 15               | 16       | 17                                   | 18         | 19                           | View Card                           | R.         | * Time of check-in/check-out           2021.09.17 14:56         Image: Compare the compare the compare t |
|          |                |                  | 6        |                                      | 6          |                              | Cancel Card                         | •          | • Unlock method                                                                                                    |
|          |                | 20               | 21       | 22                                   | 23         | 24                           |                                     | l.         | Card     Guest APP     Passcode                                                                                                    |
|          |                | 6                | 6        |                                      | 6          |                              | Renew Card                          | Add Room   | Cancel                                                                                                    |

#### Card

To issue card, please make sure the card encoder is connected to your compter. You can issue multiple cards.

|           | * Name                                                  |                            |                 |
|-----------|---------------------------------------------------------|----------------------------|-----------------|
| 1-1-Room1 | Guest Name                                              | Check-in                   |                 |
|           | Contact <ul> <li>Email</li> <li>Phone number</li> </ul> | 4                          | 2               |
|           | Please enter here * Time of check-in/check-out          | le Me                      | 3 )))           |
|           | 2021.09.17 15:06 芭 - 2021.09.18 12:00 芭                 | Place your card on the car | rd encoder(1/2) |
|           | Vnlock method     Card     2     Guest APP     Passcode | ОК                         |                 |
|           |                                                         |                            |                 |

### Ekey

Ekey is used to unlock via bluetooth. The guests should install the guest app. They login app with their registered phone number or email, and find their ekey in app.

| k-in        |                                         | X Please confirm the guest's contact information | X         |
|-------------|-----------------------------------------|--------------------------------------------------|-----------|
| 1.1 Poom1   | * Name                                  | Recipient Account      Email Phone number        |           |
| 1-1-1001111 | Guest Name                              | hotelservice@sciener.cn                          |           |
|             | * Contact                               |                                                  |           |
|             | Email      Phone number                 |                                                  | W.        |
|             | hotelservice@sciener.cn                 | Cancel                                           | K         |
|             | * Time of check-in/check-out            | Check-in                                         |           |
|             | 2021.09.17 15:07 🛱 — 2021.09.18 12:00 🛱 |                                                  |           |
|             | * Unlock method                         |                                                  |           |
|             | Card 1                                  | ·                                                |           |
|             |                                         | Operation successful                             |           |
|             |                                         | Please log into guest app and use it to unlo     | ck doors. |
| Add Room    | Cancel Next                             |                                                  |           |
|             |                                         | ОК                                               | Notify    |

### Passcode

The passcode is created from software with validity period. You can send it to guest with email or SMS.

### Check-in Multiple People in a Room

You can add guests to a room by click "Add guest" in the right mouse menu on the room.

| - 0                     |              |            |          | ttings                   | ccess Devices | ff Guests A | Staff | - Hotel  |  |  |  |  |  |
|-------------------------|--------------|------------|----------|--------------------------|---------------|-------------|-------|----------|--|--|--|--|--|
|                         | Manage roo × | Passcode X | Card X   | imes Information $	imes$ | × Lock        | Guests      | 0     | Console  |  |  |  |  |  |
| Search by name          | 4            | 3          | 2        | Room2                    | Room1         | Floor       |       | Building |  |  |  |  |  |
| Room number Q           |              |            |          |                          | Guest Name    | All         | •••   | 1        |  |  |  |  |  |
|                         |              | 6          | ŧ.       | lest information         | 9             | 1           | 1     |          |  |  |  |  |  |
| Filter                  |              |            |          | eck-out                  |               | +           |       |          |  |  |  |  |  |
| All (101)               | 9            | 8          | 7        | odify Check-out          | 5             |             |       | +        |  |  |  |  |  |
| Occupied (1)            | -            |            |          | Iditional access         |               |             |       |          |  |  |  |  |  |
| Unoccupied(100)         | •            | G          | 6        | ark as Requires Cleaning | <b>.</b>      |             |       |          |  |  |  |  |  |
| 📥 Cleaning Required (0) | 14           | 13         | 12       | cords                    | 10            | 10          |       |          |  |  |  |  |  |
|                         |              |            |          | uppected devices         |               |             |       |          |  |  |  |  |  |
| Encoding Card           | •            | 6          | <b>-</b> | innected devices         |               |             |       |          |  |  |  |  |  |
| View Card               | 19           | 18         | 17       | 16                       | 15            |             |       |          |  |  |  |  |  |
| View curu               |              |            |          |                          |               |             |       |          |  |  |  |  |  |
| Cancel Card             | ( <b>B</b> ) | 6          | 6        | 6                        | 6             |             |       |          |  |  |  |  |  |
| cancer cara             | 24           | 23         | 22       | 21                       | 20            |             |       |          |  |  |  |  |  |
| Renew Card              |              |            |          |                          |               |             |       |          |  |  |  |  |  |
|                         | 6            | 6          | 6        |                          | 6             |             |       |          |  |  |  |  |  |

#### **Check-in Multiple Rooms**

You can select multiple rooms for one guest. To do this, select one room and check in first, then select more rooms.

| 1-1-Room1 | * Name                                  |                       |                          |
|-----------|-----------------------------------------|-----------------------|--------------------------|
|           | Please efficer field                    | Add Room              |                          |
|           | Contact<br>Email Phone number           | Building: 1 V Flo     | or: All ~                |
|           | Please enter here                       | Room type: All        |                          |
|           | * Time of check-in/check-out            |                       |                          |
|           | 2021.09.17 15:20 首 — 2021.09.18 12:00 首 | 1-1-Room1 ×           |                          |
|           | * Unlock method                         | ✓ 1-1-Room1 1-1-Room2 |                          |
|           | Card     I     Guest APP     Passcode   |                       | 6 / page, 2 in total < 1 |

#### Renew

Click a room with the right mouse button, then choose "Renew" from the menu. The ekey will be updated automatically. But the card and passcode should be updated manually.

| Hotel    | Staff Guests A | ccess Device | s Settings                |          |              |              | - 🗆 X                                 |
|----------|----------------|--------------|---------------------------|----------|--------------|--------------|---------------------------------------|
| Console  | C Guests       | × Loc        | k X Information           | X Card X | Passcode X   | Manage roo × |                                       |
| Building | Floor          | Room1        | Room2                     | 2        | 3            | 4            | Search by name                        |
| 1        | 😳 All          | Gunth        | Guest information         |          |              |              | Room number                           |
| 2        | 1              | Guest Name   | Check out                 |          |              |              |                                       |
| 3        | +              |              | Modify Check-out          |          |              |              | Filter                                |
| +        |                | 5            | Additional access         | 7        | 8            | 9            | All (101)                             |
|          |                |              | Add additional Guest      |          |              |              | Occupied (1)                          |
|          |                | 6            | Mark as Requires Cleaning | 6        |              |              | Unoccupied(100)                       |
|          |                | 10           | Records                   | 12       | 13           | 14           | Cleaning Required (0)                 |
|          |                |              | Connected devices         |          |              |              |                                       |
|          |                | 6            | Room Information          | 6        | G            | G            | Encoding Card                         |
|          |                | 15           | 16                        | 17       | 18           | 19           | View Card                             |
|          |                | 6            | 6                         | Ē        | ( <b>B</b> ) | 6            | Cancel Card                           |
|          |                | 20           | 21                        | 22       | 23           | 24           |                                       |
|          |                |              | 6                         | (B)      | <b>B</b>     |              | Renew Card                            |
|          |                |              |                           |          |              | Occupancy    | today): 0.99% 赛脑民宿 (Current user: 店长) |

#### **Check Out**

Click a room with the right mouse button, then choose "Check out" from the menu.

|      | Guests       | LOCK       | ~ intornation             | ~ Caru | A rasscode A | Manage 100 X |                         |                                    |
|------|--------------|------------|---------------------------|--------|--------------|--------------|-------------------------|------------------------------------|
| ling | Floor<br>All | Room1      | Room2                     | 2      | 3            | 4            | Search by name          |                                    |
|      | 1            | Guest Name | _                         |        |              |              | Room number Q           |                                    |
|      | +            |            | Guest information         |        |              | 6            |                         |                                    |
|      | 1            | 5          | Check-out                 | 7      | 8            | 9            | Filter                  |                                    |
|      |              |            | Modify Check-out          |        |              |              | All (101)               | Check-out                          |
|      |              |            | Add additional Guest      |        |              |              | Cccupied (1)            | $\wedge$                           |
|      |              |            | Mark as Requires Cleaning |        |              |              | Unoccupied(100)         | $(( \langle n \rangle ))$          |
|      |              | 10         | Records                   | 12     | 13           | 14           | 📥 Cleaning Required (0) | ( NP )                             |
|      |              | 1.00       | Connected devices         |        | 1.00         |              |                         |                                    |
|      |              | 6          | Room Information          |        | •            | 6            | Encoding Card           | Place your card on the card encode |
|      |              | 15         | 16                        | 17     | 18           | 19           | View Card               | Check-out without card             |
|      |              |            |                           |        |              |              |                         |                                    |
|      |              | 6          |                           | 6      |              | 6            | Cancel Card             |                                    |
|      |              | 20         | 21                        | 22     | 23           | 24           | were at 640 M           |                                    |
|      |              |            |                           |        |              |              |                         |                                    |
|      |              |            |                           |        |              |              | Renew Card              |                                    |

#### **Room Devices Management**

The devices like lock and energy saver should be associated with a room. To check the operation records of a device, you can find them in their associated room.

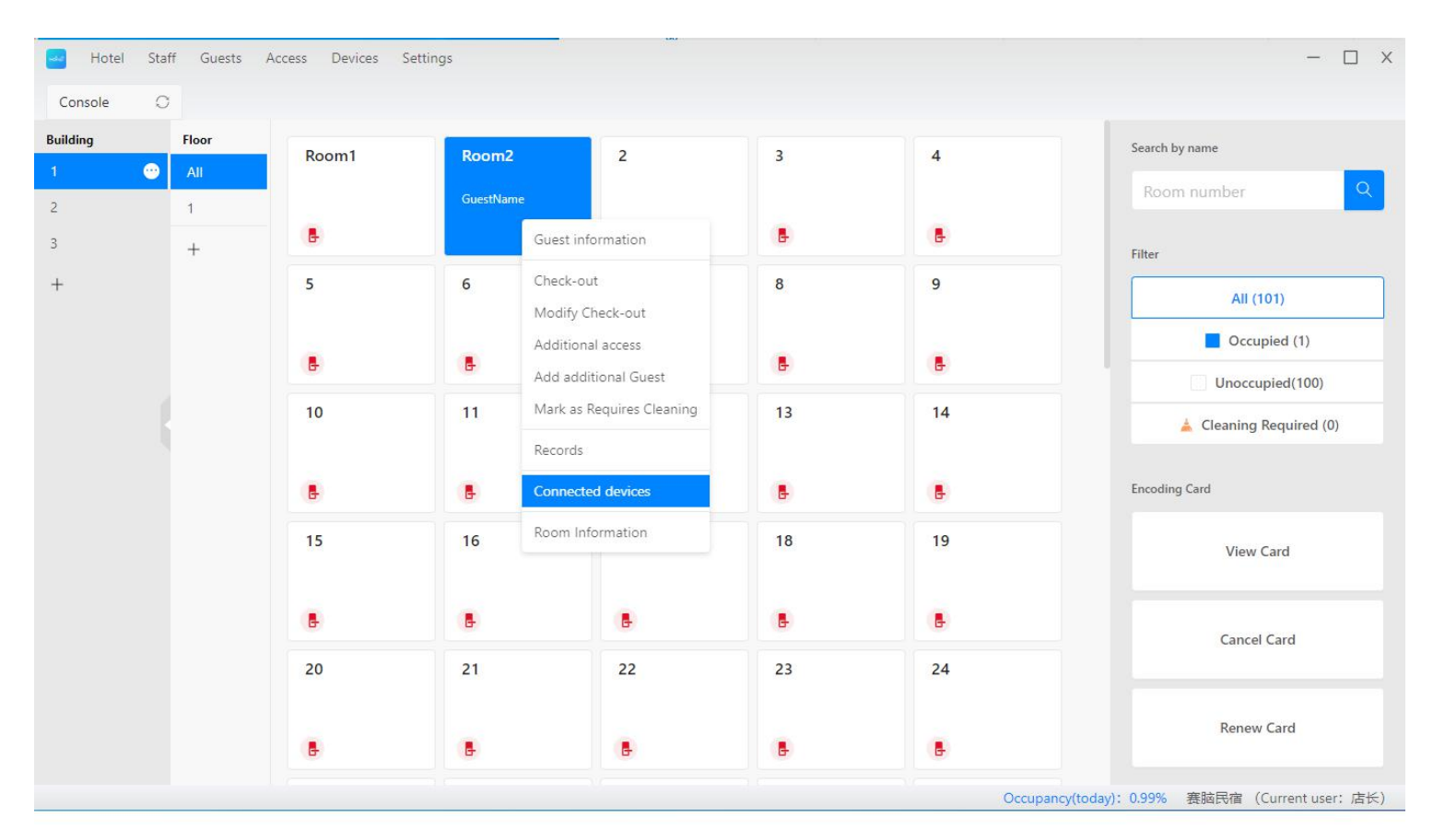

#### **Public Door**

Besides the guest room, there may be some public doors like the entrance.

When you issue a card to a guest, the card should also work on some public doors.

To do this, please manage public door groups first.

Then associate public door group to each guest room.

When we issue a room card for a guest, the card may also need to work on some public doors.

Do it in this way.

Step A: Create public doors at Hotel -> Rooms -> Public door.

| Hotel Staff Guests Access Devices | Settings |                      | - 🗆 ×                                           |
|-----------------------------------|----------|----------------------|-------------------------------------------------|
| Console O Public door X           |          |                      |                                                 |
| Public Door: Please enter here    |          | Create Public Door X |                                                 |
| Create Public Door Group Manag    | jement   | *Building            |                                                 |
| Public Door                       | Building | Select building      | Options                                         |
| damen2                            | 1        | *Floor               | Edit Delete                                     |
| 大门                                | 1        | Select floor V       | Edit Delete                                     |
|                                   |          | *Public door name    |                                                 |
|                                   |          | Please enter here    |                                                 |
|                                   |          | Cancel OK            |                                                 |
|                                   |          |                      |                                                 |
|                                   |          |                      | 20 / page, 2 in total < 🚺 >                     |
|                                   |          |                      | Occupancy(today): 0.99% 赛脑民宿 (Current user: 店长) |

### Step B: Create public door groups.

| Hotel Staff Guests Access Devices Settin | ngs                                 | - 🗆 X |
|------------------------------------------|-------------------------------------|-------|
| Console 🔘 Public door 🗙 Group Man        | ×                                   |       |
|                                          |                                     |       |
| Public Door: Please enter here           | Search Refresh                      |       |
|                                          | Create Group X                      |       |
| Create Group                             |                                     |       |
| Group Name                               | Log into App with your contact info |       |
| 123                                      | alete                               |       |
|                                          |                                     |       |
|                                          | * Public Door                       |       |
|                                          | 1-1-damen2 1-1-大门                   |       |
|                                          |                                     |       |
|                                          | Cancel OK                           |       |
|                                          |                                     |       |
|                                          |                                     |       |
|                                          |                                     |       |

Step C: Associate guest rooms with public door group.

Step D: Issue a card for guest room. It will also work on its associated public doors.

|           | * Name                                        |
|-----------|-----------------------------------------------|
| 1-1-Koom2 | Please enter here                             |
|           | Contact                                       |
|           | Email      Phone number                       |
|           | Please enter here                             |
|           | * Time of check-in/check-out                  |
|           | 2021.09.17 15:49   芭   — 2021.09.18 12:00   芭 |
|           | * Unlock method                               |
|           | Card     1     Guest APP     Passcode         |
|           | Public Door Choose public door                |
|           |                                               |

## Staff

We can manage staff information and their roles in both App and Windows software.

The account which was used to create the hotel is the top administrator.

He can create more accounts for his staff. Each staff has a role, and permissions are associated with role.

| Staff X information X staff Details X     Role:     All     Role:     Account     Role     Created by        Options     THotel     Role     Created by        Pathole     Role        Role        THotel     Role        Role        Role           Role              Role                 Role                       Role <th>Hotel Staff Guests Access Devices Settings</th> <th></th> <th></th> <th>-</th> <th>□ × Stan Management</th> | Hotel Staff Guests Access Devices Settings |                |            | -                          | □ × Stan Management           |
|----------------------------------------------------------------------------------------------------|--------------------------------------------|----------------|------------|----------------------------|-------------------------------|
| ce: All Count Refresh<br>Name Acount Role Created by Options<br>THotel Admin THotel Grant access Staff Details                                                                                                    | le 🔾 Staff X Information X S               | taff Details X |            |                            | Staff Management Role managem |
| Add staff       Role memory         Name       Acount       Role       Created by       Options         THotel       Admin       THotel       Grant access       Staff Details                                                                                                    | ole: All V Search                          | Refresh        |            |                            | TTHotel<br>管理点                |
| Name         Account         Role         Created by         Options           TTHORE         Admin         TTHORE         Grant access         Staff Details                                                                                                    | Add staff Role management                  |                |            |                            |                               |
| THotel       Grant access       Staff Details                                                                                                    | Name Account                               | Role           | Created by | Options                    |                               |
|                                                                                                    | THotel                                     | Admin          | TTHotel    | Grant access Staff Details |                               |
| 20 / page, 1 in total                                                                                                    |                                            |                |            |                            |                               |

#### Permission

| 6 | Hotel Staff Guests Ac | cess Devices Settings  |                                         | -           |  |
|---|-----------------------|------------------------|-----------------------------------------|-------------|--|
|   | Console 📿 Role manag  | . ×                    |                                         |             |  |
|   | Create Role           |                        | Create Role X                           |             |  |
|   | Role                  | Windows application ad |                                         | Options     |  |
|   | 清洁工                   | Check-in, Hotel Manag  | * Role                                  | Edit Delete |  |
|   | 前台                    | Check-in               |                                         | Edit Delete |  |
|   | 设备工人                  | No                     | * Windows application access<br>Yes  No | Edit Delete |  |
|   |                       |                        | * APP access                            |             |  |
|   |                       |                        | Cancel OK                               |             |  |

### Windows software permissions

- Check in
- Hotel management

### **App Permissions**

- Add device
- Configure device
- Delete device
- Statistics
- Access
- Hotel management

#### Staff

You can grant access permission for a staff if needed. And review his information.

| lotel Staff Guests A | Access Devices Settings<br>g X Staff X |         |            |                              | - |
|----------------------|----------------------------------------|---------|------------|------------------------------|---|
| tole: All            | ∨ Search                               | Refresh |            |                              |   |
| Add staff Role r     | Account                                | Role    | Created by | Options                      |   |
| mmmmmmm              | yuanliandu@qq.com                      | 清洁工     | 店长         | Grant access Staff Details   |   |
| 12345678901234567890 | yuanliandu@gmail.com                   | 前台      | 店长         | Grant access Staff Details   |   |
| liuhh                | liuhh@sciener.cn                       | 前台      | 店长         | Grant access Staff Details   |   |
|                      |                                        | 法法工     | 前会         | Grant access Staff Details   |   |
| 清洁工                  | liunn@sciener.com                      | /月/日上   |            | orane access - Starr Details |   |

20 / page, 5 in total ( 1 >

| Hotel Staff    | Guests Access       | Devices Settings     |               |                                  |                                                              | - 1        |
|----------------|---------------------|----------------------|---------------|----------------------------------|--------------------------------------------------------------|------------|
| sole O         | Staff X             | Role manag X         | Staff Details | x                                |                                                              |            |
|                |                     |                      |               |                                  |                                                              |            |
| Admin-1        | Admin-1 Edit D      | elete                |               |                                  |                                                              |            |
| Account: hotel | service@sciener.cn  |                      |               |                                  |                                                              |            |
| Permission: Wi | ndows application a | cess ( Check-in Hote | Management )  | APP access (Add device. Set up o | device. Delete device. Hotel Management. Statistics. Access) |            |
|                |                     |                      |               |                                  |                                                              |            |
|                |                     |                      |               |                                  |                                                              |            |
| Card (0)       | Gue                 | est APP (0)          | Passco        | de (0)                           |                                                              |            |
|                |                     |                      |               |                                  |                                                              |            |
| Renew Card     | Cancel Card         |                      |               |                                  |                                                              |            |
| Card ID        | Status              | Privacy override     | Туре          | Access to                        | Valid Period                                                 | Created by |
|                |                     | -                    |               |                                  |                                                              |            |
|                |                     |                      |               |                                  |                                                              |            |
|                |                     |                      |               |                                  |                                                              |            |
|                |                     |                      |               | No Data                          |                                                              |            |
|                |                     |                      |               |                                  |                                                              |            |
|                |                     |                      |               |                                  |                                                              |            |
|                |                     |                      |               |                                  |                                                              |            |
|                |                     |                      |               |                                  |                                                              |            |
|                |                     |                      |               |                                  |                                                              |            |

## Device

Device information can be found at Computer software -> Device or Hotel App -> Device.

#### Card

The card can be used on locks, lift controllers, and energy savers. There are 16 sectors on Mifare card. TTHotel software use the first 10 sectors by default. The rest sectors can be used for other system. If you want to change the selection of sectors, please send email to us.

#### **Disable Lost Card**

If a card lost, you can disable it in two ways:One way:

- Mark the card as a lost card at computer softwarea at Access > Card
- Disable this card on Staff App near the lockBTW, the card marked as lost will also be disabled when issue a new card and unlock with it.

The other way:

• Issue a new card writing lost card information into it.

• Put this card on the lock will disable the lost card from this lock.

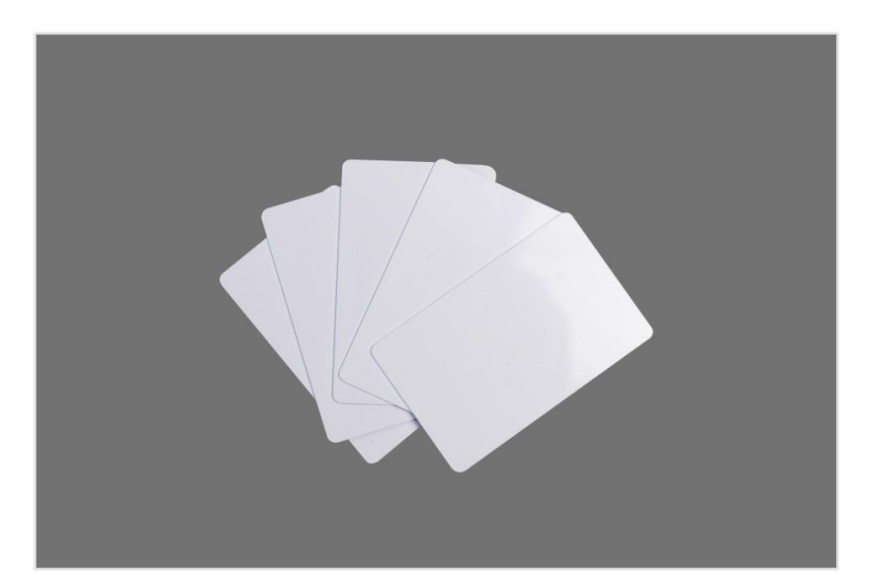

| lotel Staff                          | Guests Aco                 | ess Devices<br>X Guests | Settings<br>×                      |           |           |               |                                     |               | - 🗆 ×                       |                                       |                   |             |
|--------------------------------------|----------------------------|-------------------------|------------------------------------|-----------|-----------|---------------|-------------------------------------|---------------|-----------------------------|---------------------------------------|-------------------|-------------|
| wner: Plea<br>ype: All<br>Issue card | ase enter here<br>Cancel C | Card Ren                | Card status:<br>Search<br>iew Card | All       | fresh     | Valid Period: | Start date ~ End dat                | e             |                             | <ul> <li>Search</li> <li>✓</li> </ul> | Cards             |             |
| Card ID                              | Owner                      | Owner type              | Туре                               | Status    | Privacy o | Access to     | Valid Period                        | Created<br>by | Options                     | stName<br>369161                      | Guest             | Report Loss |
| 250369161                            | GuestName                  | Guests                  | Room card                          | In use    | No        | 1-1-Room2     | 2021.09.17 18:08 - 2021.09.18 12:00 | 唐长            | Mark as lost<br>Report loss | .09.17 18:08                          | -2021.09.18 12:00 |             |
| 723802505                            | 12                         | Guests                  | Room card                          | Cancelled | No        | 1-1-标间        | 2021.09.17 10:49 - 2021.09.18 12:00 | 店长            | Report loss                 |                                       |                   |             |
| 1513188481                           | 承认                         | Guests                  | Room card                          | Cancelled | No        | 1-1-板间        | 2021.09.08 16:19 - 2021.09.09 12:00 | 唐长            | Report loss                 |                                       | TTHotel APP       |             |
|                                      | 傳权                         | Guests                  | Room card                          |           | No        | 1栋-1层-标问      | 2021.07.22 15:21 - 2021.07.23 12:00 | 店长            |                             |                                       |                   |             |

#### **Card Encoder**

The card encoder is used to issue card. It writes the access into the card. Only card encoder from Sciener or TTLock works with TTHotel system, like E3.

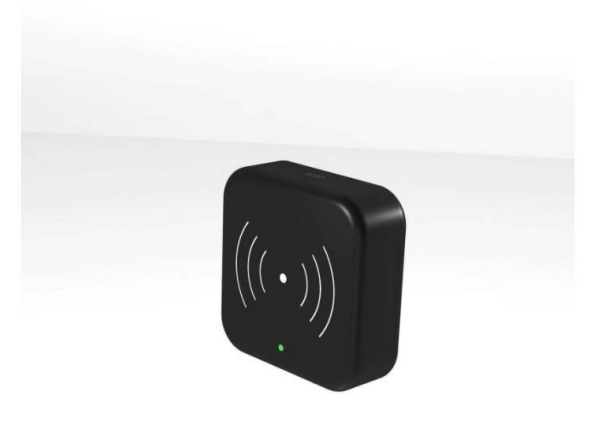

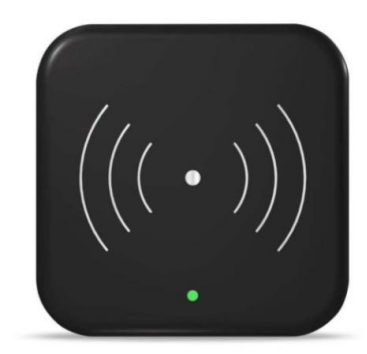

#### Smart Lock

Only smart locks with solution from Sciener or TTLock work with TTHotel.

Locks can be configured with Staff App via bluetooth.

To reset a lock, you may be asked to enter initial code, it is 000#.

| 17:59                 |         |                 | •••• 4G     | <b>18:09</b>                                      | .11                                                                                    | 4G 🔲 ' |
|-----------------------|---------|-----------------|-------------|---------------------------------------------------|----------------------------------------------------------------------------------------|--------|
|                       | ТТН     | otel            | $\odot$     | <                                                 | Setting                                                                                |        |
| Lock                  | Gateway | Lift Controller | Power saver | Basics                                            |                                                                                        | >      |
| 1                     | $\sim$  | All             | $\sim$      | Cards                                             |                                                                                        | >      |
| 1                     |         |                 |             | ekey                                              |                                                                                        | >      |
| 70%                   |         |                 |             | Passcodes                                         |                                                                                        | >      |
|                       |         |                 |             | Fingerprint                                       |                                                                                        | >      |
|                       |         |                 |             | Records                                           |                                                                                        | >      |
|                       |         |                 |             | Settings via                                      | abluetooth                                                                             |        |
|                       |         |                 |             | Passage Mo<br>During the spo<br>manually close    | ode<br>ecific time period, the lock will remain open u<br>ed.                          | Off >  |
|                       |         |                 |             | Auto lock                                         | pe locked after the specific time.                                                     | 10s >  |
|                       |         |                 |             | Remote unl<br>This feature a<br>gateway           | ock<br>Ilows you to unlock the smart lock remotely vi                                  | ia a   |
|                       |         |                 |             | Lock sound<br>By turning on,                      | you will hear the sound from the lock                                                  |        |
|                       |         |                 |             | Privacy lock<br>By turning on,                    | K, you are able to use privacy lock.                                                   |        |
|                       |         |                 |             | Tamper Ale<br>By turning on,                      | rt<br>, you enable the tamper alert.                                                   |        |
|                       |         |                 |             | Reset Butto                                       | on                                                                                     |        |
| <b>C</b><br>tatistics | Devices | eKeys           | Me          | By turning on,<br>RESET button<br>By turning off, | , you can pair the lock again by long pressing<br>,<br>, the RESET button is disabled. | the    |

#### Lift Controller

Only lift controllers from Sciener or TTLock work with TTHotel. The lift controller can be configured to work in one of the three modes:

- Floor(s) with door access
- All floors

| 18:01<br>◀ Search        | •11 4G 🗩 | 18:09<br>< Search            | <b>,1  </b> 4G 🔳 | <b>18:09</b><br>◀ Search | <b>111 4G</b>   |
|--------------------------|----------|------------------------------|------------------|--------------------------|-----------------|
| Me                       |          | < Hotel setting              | gs               | < ι                      | .ift Controller |
| Boss Admin               | >        | Lift controller working mode | >                | Working in this mod      | e               |
|                          |          | Power saver working mode     | >                | O Floor(s) with doc      | r access        |
| Hotel settings           | >        | Room Management              | >                | All floors               |                 |
| Staff Management         | >        |                              |                  |                          |                 |
| Contact                  | >        |                              |                  |                          |                 |
| About                    | >        |                              |                  |                          |                 |
| User Manual              | >        |                              |                  |                          |                 |
| Logout                   |          |                              |                  |                          |                 |
|                          |          |                              |                  |                          |                 |
|                          |          |                              |                  |                          |                 |
|                          |          |                              |                  |                          |                 |
|                          |          |                              |                  |                          |                 |
|                          |          |                              |                  |                          |                 |
|                          |          |                              |                  |                          |                 |
| e = %                    |          |                              |                  |                          |                 |
| Statistics Devices eKeys | Me       |                              |                  |                          |                 |

#### **Power Saver**

The power saver can be configured to work in one of the three modes:

- Work with any card
- Work with current hotel card
- Work with current room card

| 18:01                       | <b>18:09</b><br>◀ Search |                | •11 4G 🔲, | <b>18:09</b><br>◄ Search      |                    | •11 4G 🔳 |
|-----------------------------|--------------------------|----------------|-----------|-------------------------------|--------------------|----------|
| Me                          | <                        | Hotel settings |           | <                             | Power saver        |          |
| Ross Admin                  | Lift controller          | working mode   | >         | Working in th                 | is mode            |          |
|                             | Power saver v            | vorking mode   | >         | ○ Work with                   | any card           |          |
| Hotel settings              | Room Manage              | ement          | >         | Work with                     | current hotel card |          |
| Staff Management            | >                        |                |           | <ul> <li>Work with</li> </ul> | current room card  |          |
| Contact                     | >                        |                |           |                               |                    |          |
| About                       | >                        |                |           |                               |                    |          |
| User Manual                 | >                        |                |           |                               |                    |          |
| Logout                      |                          |                |           |                               |                    |          |
|                             |                          |                |           |                               |                    |          |
|                             |                          |                |           |                               |                    |          |
|                             |                          |                |           |                               |                    |          |
|                             |                          |                |           |                               |                    |          |
|                             |                          |                |           |                               |                    |          |
|                             |                          |                |           |                               |                    |          |
|                             |                          |                |           |                               |                    |          |
| Statistics Devices eKeys Me |                          |                |           |                               |                    |          |

### Gateway

Only lift gateways from TTLock work with TTHotel. Gateway connects locks to network. You can control the lock remotely with it.

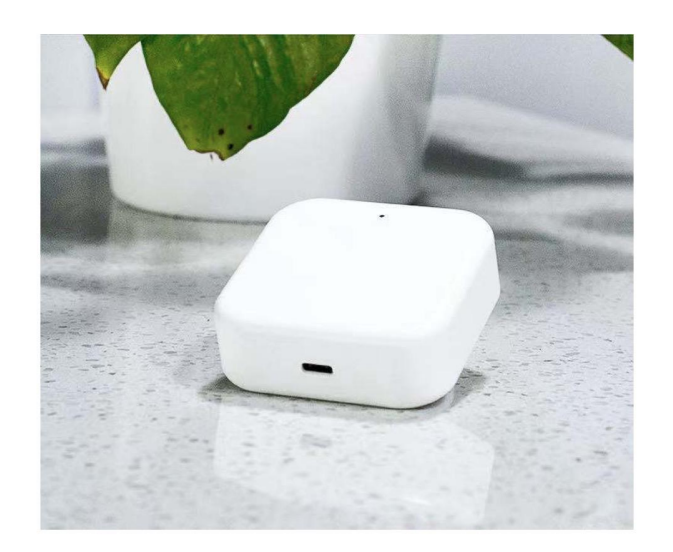

# FAQs

### Issues of card encoding

#### [106] This card is associated to another hotel#

Please try to fix this issue by these steps:

- 1. This card has been encrypted by other software or other hotel accounts. Try again with a brand new card.
- 2. Some card encoders don't work with construction card .
- 3. Keep the distance from other reader or encoder like [ID card reader].
- 4. Before [View card] [Cancel card] or [Renew card], please issue card first.

#### [1002], [1003] Failed to connect with the card encoder#

Please try to fix this issue by these steps:

- 1. Keep the distance from other reader or encoder like [ID card reader].
- 2. Please check whether the connection between the card encoder and the port is loose.
  - Check **number 1** Try to replug the cable.
  - Check number 2 Try to replug the cable or use another USB port.
  - Check **number 3** Try to replace for a new cable.

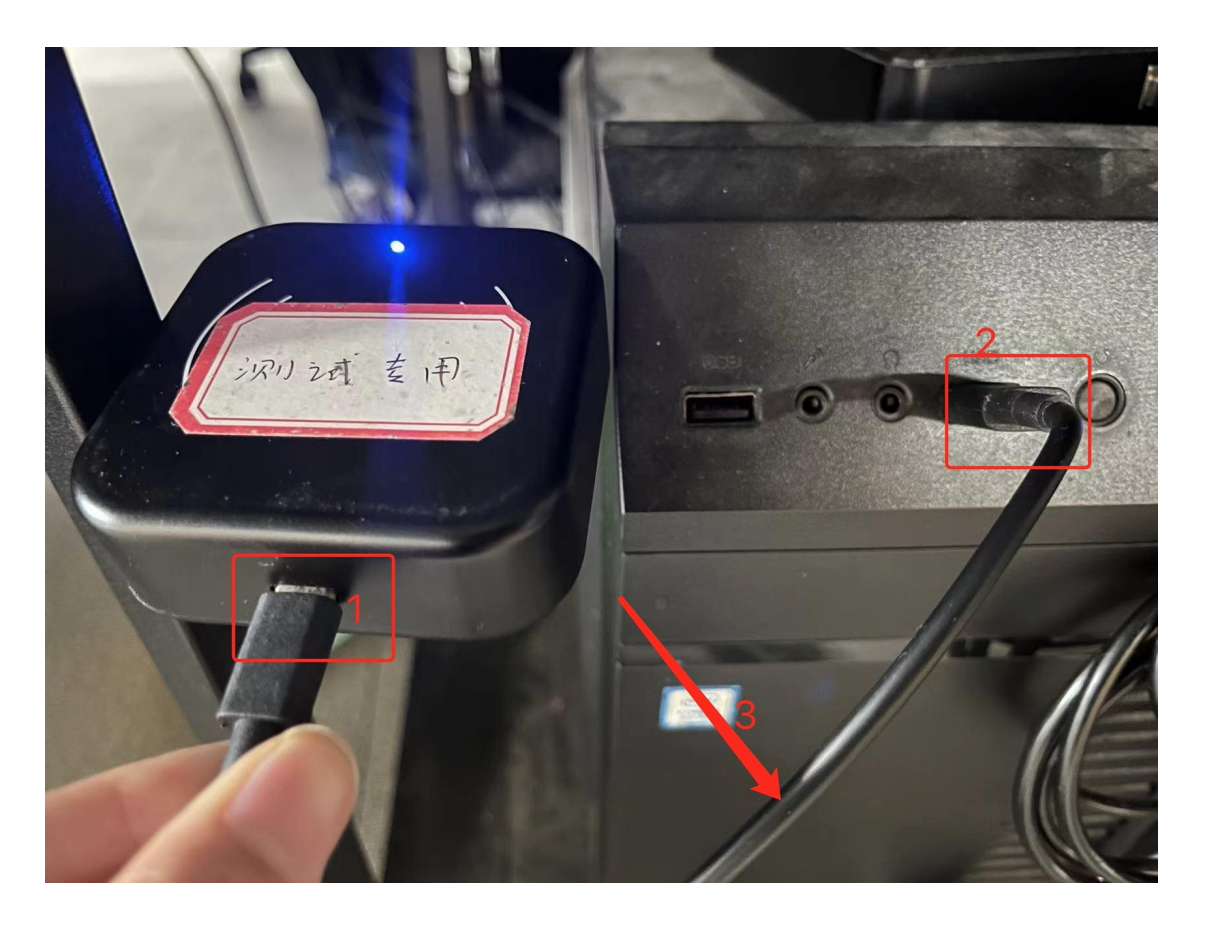

Connect the encoder to the computer and check if the device driver installed.

Here are the instruction for Win 10 and Win 7.

If you don't find the device as shown in the red square, please download and install the driver first.

| く 没置                                  |                                               | - 🗆 X                                           |
|---------------------------------------|-----------------------------------------------|-------------------------------------------------|
| 命 主页                                  | 蓝牙和其他设备                                       |                                                 |
| 直找设置 の                                | 法加班在动台的沿名                                     | 更快地打开蓝牙                                         |
|                                       | 十 冰川血力或关心反射                                   | 若要在不打开"设置"的情况下打开或<br>关闭蓝牙,请打开操作中心,然后选<br>择蓝牙图标。 |
| 1 1 1 1 1 1 1 1 1 1 1 1 1 1 1 1 1 1 1 | 鼠标、键盘和笔                                       |                                                 |
| 合 打印机和扫描仪                             | Serial To HID                                 | 相关设置                                            |
|                                       |                                               | 设备和打印机。                                         |
| ① 鼠标                                  | USB Keyboard                                  | 声音设置                                            |
| 圖 输入                                  | USB Optical Mouse                             | 显示设置                                            |
| d <sup>3</sup> 笔和 Windows Ink         | C .                                           | <b>全</b> 获取帮助                                   |
| ② 自动播放                                | 其他设备                                          |                                                 |
| 🖞 USB                                 | DELL SE2416H                                  |                                                 |
|                                       | Silicon Labs CP210x USB to UART Bridge (COM5) | I                                               |
|                                       | <b>上</b> 高 <sup>客厅的小米电视</sup>                 |                                                 |
|                                       | <b>上言</b> 客厅的小米电视<br>未连接                      |                                                 |

#### Photo 1 Win10 device driver

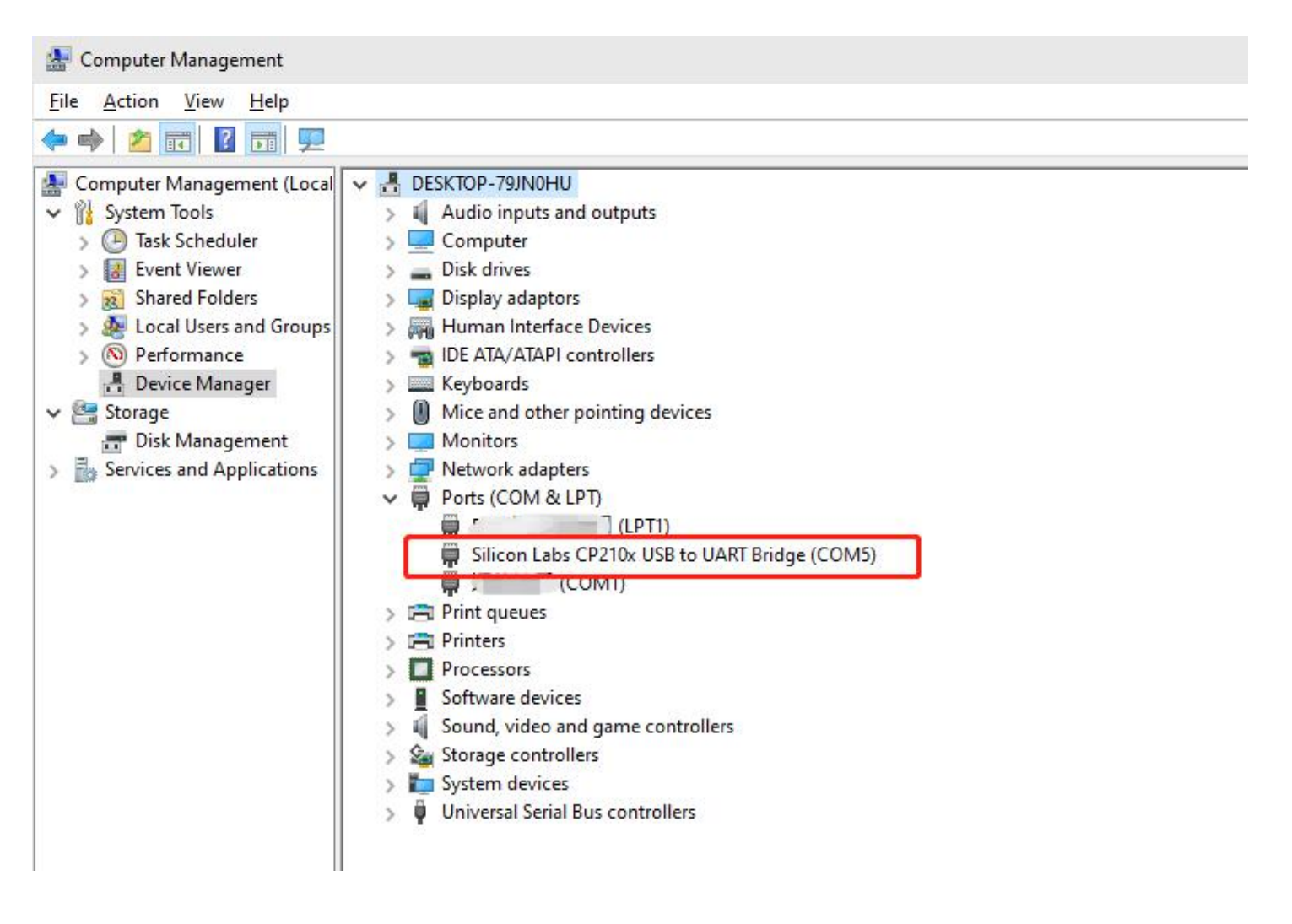

#### Photo 2 Win7 device driver

| Name                               | Date modified       | Туре               | Size     |
|------------------------------------|---------------------|--------------------|----------|
| x64                                | 28/11/2018 5:27 PM  | File folder        |          |
| x86                                | 28/11/2018 5:27 PM  | File folder        |          |
| SCP210xVCPInstaller_x64            | 28/03/2016 10:38 PM | Application        | 1,034 KB |
| 💐 CP210xVCPInstaller_x86           | 28/03/2016 10:38 PM | Application        | 911 KB   |
| 🖺 dpinst                           | 28/03/2016 10:32 PM | XML Document       | 12 KB    |
| SLAB_License_Agreement_VCP_Windows | 28/03/2016 10:32 PM | Text Document      | 9 KB     |
| slabvcp                            | 2/05/2016 11:59 PM  | Security Catalogue | 11 KB    |
| 📓 slabvcp                          | 2/05/2016 11:53 PM  | Setup Information  | 12 KB    |

Gernerally, install the first 64 in the red square. If failed, please try x86 in the red square.

Note: Please unzip the package into your computer first.

If all these ways fail, please replace the encoder or try on a new computer.

### $\lceil 1004 floor$ , $\lceil 1005 floor$ Card encoder exceptioin

Try with the following steps:

- 1. Please reconnect the card encoder and computer.
- 2. Restart your computer and only run TTHotel software.

#### [4] Failed to connect to card encoder

Don't use construction card. Please try with a brand new card.

## Check-in

1.Can we still give guest passcode even have issued a card for him?

Yes, you can. Please do it at Access -> Passcode.

2. How does guest unlock with ekey?

Download and install TTHotel guest App, login with registered email or phone number. Then he will find the ekey in App, just click to unlock near the lock.

- 3. How to delete access at check-out?
  - ekey: The ekey will be deleted automatically at check-out.
  - Card: The card should be put on the card encoder to cancel it.
  - Passcode: The passcode will be deleted automatically at check-out if there is a gateway. If not, you should delete it manually with App near the lock.
- 4. How to renew the access?
  - ekey: The ekey will be renewed automatically when renew the reservation.
  - Card: The should be put on the card encoder to renew it.
  - Passcode: The passcode will be renewed automatically when renew the reservation if there is a gateway. If not, you should renew it with App near the lock.

## Cards

1. How to issue master card?

The master card can be used to unlock all locks. It can only be issued to a staff. So you should create a staff first, then grant master card to him at Staff -> Grant Access.

| Hotel Staff Guests Access D | ievices Settings                         | - 0                         |
|-----------------------------|------------------------------------------|-----------------------------|
| onsole O Card X             | Guests X Staff X                         |                             |
| G                           | rant access                              | X                           |
| 1 and 1                     |                                          |                             |
| Role: All                   | Name<br>Admin-1                          |                             |
|                             |                                          |                             |
| Add staff Role manage       | *Unlock method                           |                             |
|                             |                                          |                             |
| Name Ac                     | *Valid Period                            |                             |
| Admin-1 ho                  | 2021-09-17 18:25:22                      | ff Details                  |
| mmmmmmm yu:                 | *Amount                                  | ff Details                  |
| 12345678901234567890 yu.    | 1                                        | ff Details                  |
| liuhh liul                  | *Access to                               | ff Details                  |
| 清洁工 liul                    | All doors Lift card     Privacy override | ff Details                  |
| 店长 +8                       |                                          | ff Details                  |
|                             | Cancel Issue                             |                             |
|                             |                                          |                             |
|                             |                                          | 20 / page, 6 in total < 1 > |

#### 2. How to disable a lost card?

| Hotel Staff | Guests Acc        | X Guests              | Settings               |           |           |               |                                     |               | - 0                         | × |                          |                |          |   |             |
|-------------|-------------------|-----------------------|------------------------|-----------|-----------|---------------|-------------------------------------|---------------|-----------------------------|---|--------------------------|----------------|----------|---|-------------|
| Owner: Plea | ase enter here    | ~                     | Card status:<br>Search | All       | efresh    | Valid Period: | Start date ~ End dat                | e             |                             |   | <ul><li>Search</li></ul> |                | Card     | s |             |
| Card ID     | Cancel C<br>Owner | Card Re<br>Owner type | new Card               | Status    | Privacy o | Access to     | Valid Period                        | Created<br>by | Options                     |   | <b>stName</b><br>369161  | Guest          |          |   | Report Loss |
| 250369161   | GuestName         | Guests                | Room card              | In use    | No        | 1-1-Room2     | 2021.09.17 18:08 - 2021.09.18 12:00 | 店长            | Mark as lost<br>Report loss |   | .09.17 18:08             | 3-2021.09.18 1 | 2:00     |   |             |
| 723802505   | 12                | Guests                | Room card              | Cancelled | No        | 1-1-板间        | 2021.09.17 10:49 - 2021.09.18 12:00 | 店长            | Report loss                 |   |                          |                |          |   |             |
| 1513188481  | 承认                | Guests                | Room card              | Cancelled | No        | 1-1-板间        | 2021.09.08 16:19 - 2021.09.09 12:00 | 店长            | Report loss                 |   |                          | TTH            | otel API | Р |             |
| 709917569   | 優权                | Guests                | Room card              | Cancelled | No        | 1栋-1层-标间      | 2021.07.22 15:21 - 2021.07.23 12:00 | 店长            | Report loss                 |   |                          |                |          |   |             |
|             |                   |                       |                        |           |           |               |                                     | 20 / page     | e, 4 in total               |   |                          |                |          |   |             |

If a card lost, you can disable it in two ways:

One way:

1. Mark the card as a lost card at computer softwarea at Access - > Card

2. Disable this card on Staff App near the lockBTW, the card marked as lost will also be disabled when issue a new card and unlock with it.

The other way:

- 1. Issue a new card writing lost card information into it.
- 2. Put this card on the lock will disable the lost card from this lock.
- 3. Can the disabled card be enabled again?

No.

### **Running Environment**

1. Do TTHotel work on Apple Mac?No.

TTHotel only work on Windows at this moment.

2. Why is there only a white screen when run TTHotel?

It may due to the compatibility.

Please right click mouse and run Troubleshoot compatibility.

If it doesn't help, please install NodeJS from here and try again.

| Open                                  |
|---------------------------------------|
| Open file location                    |
| Run as administrator                  |
| Troubleshoot compatibility            |
| Pin to Start                          |
| Edit with Notepad++                   |
| Scan with Windows Defender            |
| Scan mirc.exe for Viruses and Spyware |
| Pin to taskbar                        |
| Restore previous versions             |
| Send to >                             |
| Cut                                   |
| Сору                                  |
| Create shortcut                       |
| Delete                                |
| Rename                                |
| Properties                            |
|                                       |

## Device

1. What devices work with TTHotel?

There are smart lock, lift controller, card encoder, energy saver, and gateway.

2. Why failed to connect to card encoder?

Reason 1: The driver of card encoder hasn't been installed properly.

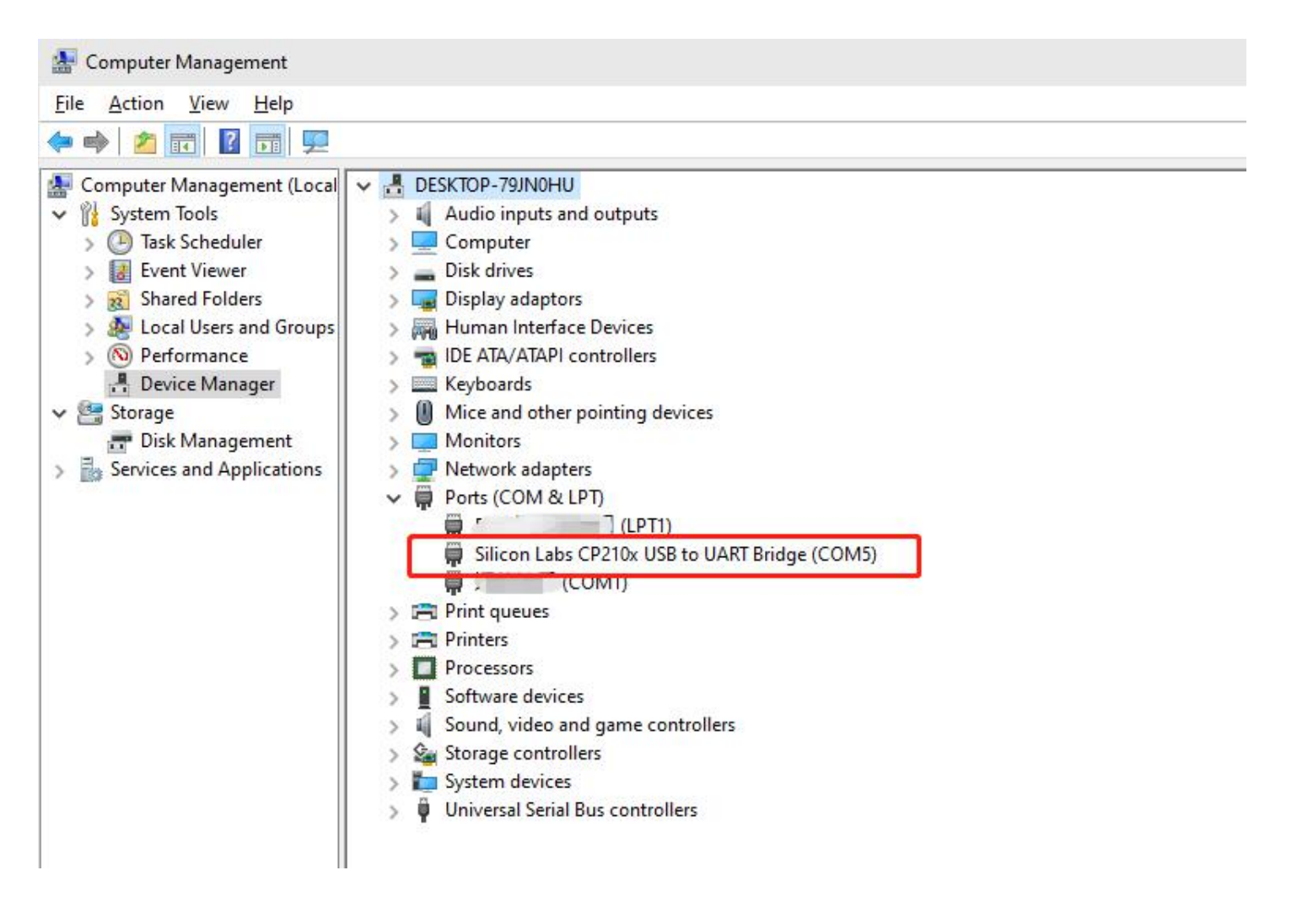

The driver will be installed automatically on most Windows 10 computers. If you are using Win 7, please install it manually.<u>Download Driver</u>

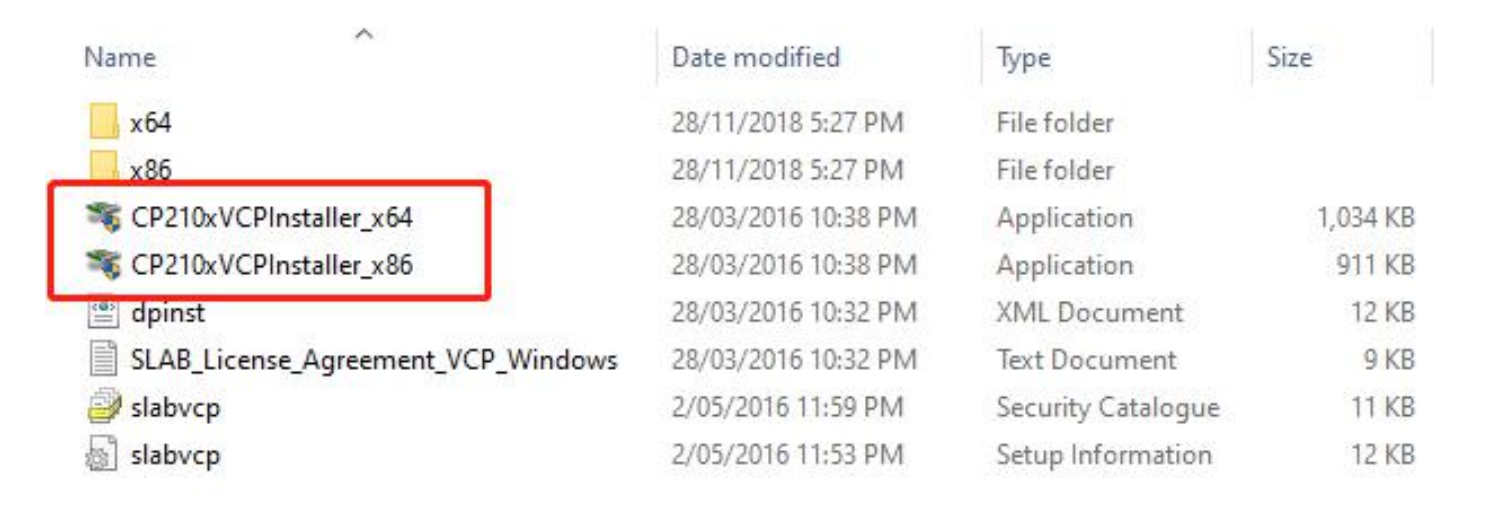

Reason 2: The card encoder is not detected by computer

3. How to manage sectors?

There are 16 sectors in a card.TTHotel use the first 10 sectors by default.

The remaining 6 sectors can be used for other systems. If you want to change the sector selection, please contact us.

## Lock

1. How to add lock to TTHotel?

Please do it with staff App.

| 17:39<br>◀ Search |                     | <b>11</b> 4G 🔳 | 17:35<br>Search | <b>11</b> 4G 🔳 | 17:35<br>◀ Search     |             | <b>11</b> 4G 🔳 | 17:37<br>◀ Search  |                             | utl 46 🔳 |
|-------------------|---------------------|----------------|-----------------|----------------|-----------------------|-------------|----------------|--------------------|-----------------------------|----------|
|                   | TTHotel             | $\odot$        | < A             | dd Device      | <                     | Select Room |                | <                  | Nearby devices              |          |
| Lock              | Gateway Lift Contro | 2 Search       |                 |                | All                   | $\sim$      | All 🗸          | Devices are listed | in order of signal strength |          |
| 1                 | ~ 4                 | - add          |                 | 6              | <b>1</b> <sup>2</sup> |             |                | H31_6819           | a6                          | +        |
|                   |                     | Lock Status    | Lock            | Gateway        | 1-1                   |             |                | H102_596           | 3340                        |          |
|                   | _                   |                |                 | ,              | 1-1 <b>3</b>          |             |                | H102_b1f           | 609                         |          |
|                   |                     |                |                 |                | <b>4</b><br>1-1       |             |                | A202_652           | 645                         |          |
|                   |                     |                |                 | 6              | 5                     |             |                | M102_13d           | 8a5                         |          |
|                   |                     |                | Lift Controller | Power saver    | 6                     |             |                | M102_d5be6c        | e6c                         |          |
|                   | · 🚞 .               |                |                 |                | 1-1                   |             |                | H102_fb8           | fb81ac                      |          |
|                   | No Data             |                |                 |                | <b>7</b><br>1-1       |             |                | G M102_081         | 25b                         |          |
|                   | No butu             |                |                 |                | <b>1</b> -1           |             |                | M102_5c3           | b9e                         |          |
|                   |                     |                |                 |                | 9<br>1-1              |             |                | M102_aae           | f37                         |          |
|                   |                     |                |                 |                | 10                    |             |                | G A3N_ec81         | 6a                          |          |
|                   |                     |                |                 |                | 1-1                   |             |                | A3N_31dc           | la6                         |          |
|                   |                     |                |                 |                | 11<br>1 - 1           |             |                | M302_52            | 79a9                        |          |
| ¢                 | ₽ ٩                 | <b>.</b>       |                 |                | 12<br>1 - 1           |             |                | J301_426           | 1a1                         |          |
| Statistics        | Devices eKeys       | Me             |                 |                |                       |             |                | _                  |                             |          |

#### 2. Why failed to add lock?

It may due to:

- 1. The lock has been added by others;
- 2. The lock doesn't work with TTHotel.

#### 3. How to delete lock?

Delete lock with staff App near the lock.

| <                                                      | Setting                                                                    |            |
|--------------------------------------------------------|----------------------------------------------------------------------------|------------|
| Passcodes                                              |                                                                            | >          |
| Fingerprint                                            |                                                                            | >          |
| Records                                                |                                                                            | >          |
| Settings via I                                         | bluetooth                                                                  |            |
| Passage Mod                                            | de                                                                         | Off >      |
| During the spec<br>manually closed                     | cific time period, the lock will remain open u<br>d.                       | ntil it is |
| Auto lock                                              |                                                                            | 10s >      |
| The lock will be                                       | locked after the specific time.                                            |            |
| Remote unlo                                            | ck                                                                         |            |
| This feature allo<br>gateway                           | ows you to unlock the smart lock remotely v                                | ria a      |
| Lock sound                                             |                                                                            | $\bigcirc$ |
| By turning on, y                                       | ou will hear the sound from the lock                                       |            |
| Privacy lock                                           |                                                                            |            |
| By turning on, y                                       | you are able to use privacy lock.                                          |            |
| Tamper Alert                                           | t                                                                          |            |
| By turning on, y                                       | you enable the tamper alert.                                               |            |
| Reset Button                                           | 1                                                                          |            |
| By turning on, y<br>RESET button.<br>By turning off, t | you can pair the lock again by long pressing the RESET button is disabled. | the        |
|                                                        |                                                                            |            |
|                                                        |                                                                            |            |

Delete

Remove device